## **UltraTax Backup Instructions**

## **Modules Accepted for Conversion:**

1040 - Individual 1065 - Partnership

1120 – Corporation

1120s – SCorporation

## Back up clients in UltraTax:

Please follow these instructions to back up your data in order to prevent any delays in the conversion process.

Calculate all clients **and** remove locks and passwords from clients before beginning the backup process.

- Create a new folder on your C: drive named CONVERSIONDATA before you begin the backup process (e.g. C:\CONVERSIONDATA).
- 2. On the File menu, click Backup...
- 3. In the **Backup** window, clear the box for **Exclude clients unchanged since their last backup** in the bottom left corner
- Press and hold [Ctrl], click each client you want, then click Select->
  - OR

Click Select All >> to select all clients

- 5. Click Modify Backup Location
- In the Modify Location dialog box, set your target directory to to C:\CONVERSIONDATA
- 7. Click OK
- 8. Click **Backup** to begin the backup process

9. Follow this step only if you are submitting 2015 data. Go to Ultra Tax Install Directory (e.g C:\WinCSI) and then navigate to UT15DATA folder. Copy CltList.WT5 to C:\CONVERSIONDATA

**IMPORTANT NOTE:** 

A valid CSI backup contains one file folder for each client you are submitting and a file named CltBKLst.W10 (where the 10 is the tax year)

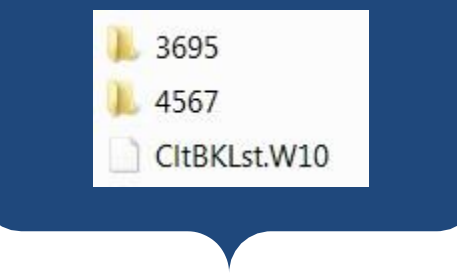

**Important**: Please **include all files** generated by the backup process in order to prevent any delays in the conversion process.